# HƯỚNG DẪN KÝ SỐ ONLINE

# TRÊN HỆ THỐNG QUẢN LÝ VÀ ĐIỀU HÀNH VĂN BẢN

### (Lưu hành nội bộ)

Để ký số online trên Hệ thống quản lý và điều hành văn bản cần phải thực hiện 03 nội dung chính: Cài đặt driver của thiết bị ký số; Cài đặt driver hỗ trợ của VNPT và Ký số online. Cụ thể như sau:

# 1. Cài đặt driver của thiết bị ký số

a) Đối với thiết bị ký số cũ (Hướng dẫn cài đặt Mục 1, Phụ lục I)

b) Đối với thiết bị USB Token Bit4ID (Hướng dẫn cài đặt Mục 2, Phụ lục I)

2. Cài đặt driver hỗ trợ của VNPT (Hướng dẫn cài đặt Phụ lục II)

### 3. Hướng dẫn ký số online

#### 3.1. Cấu hình trên tài khoản cá nhân

Bước 1: Đăng nhập vào phần mềm, vào mục Thông tin cá nhân:

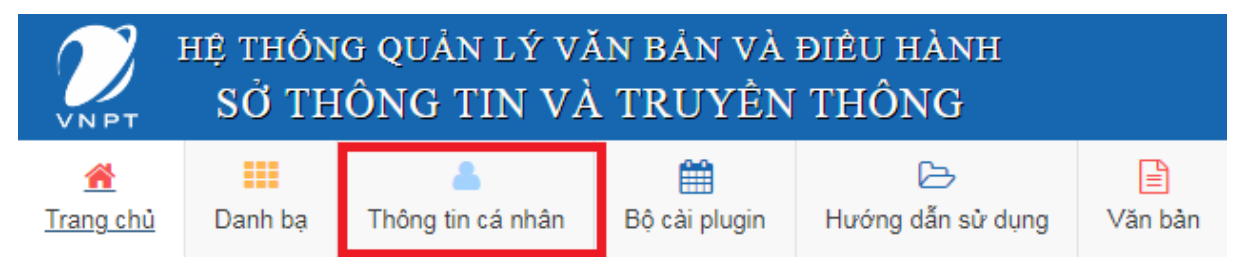

# Bước 2: Tại mục Hình thức ký số, nhấn chọn Ký số token như hình dưới:

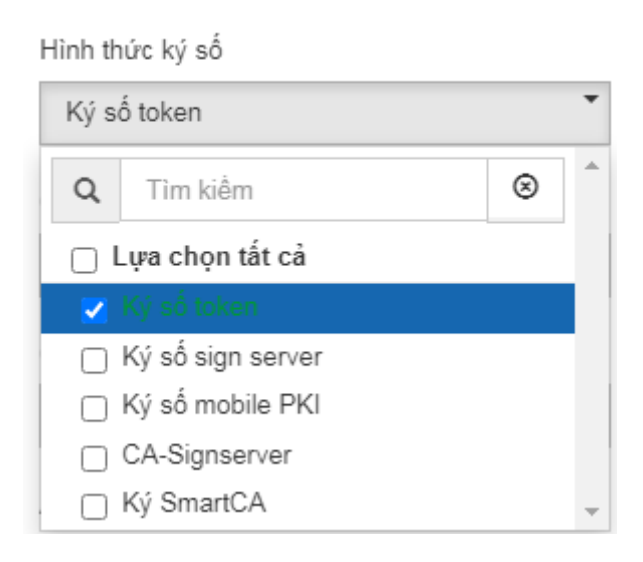

**Bước 3:** Tại mục **Ảnh ký số**, chọn và căn lề chữ ký số cá nhân. Sau đó, nhấn Lưu và đóng mục **Thông tin cá nhân:** 

| chữ ký:             | 1     |                       |
|---------------------|-------|-----------------------|
| Stand               | 1.PNG | <u>ا</u><br>ا         |
| 1 tập tin được chọn |       | 🗁 Gửi file đính kèm . |

# 3.2. Ký số online:

Bước 1: Tại cửa sổ Thông tin văn bản (để duyệt văn bản đi), chọn Ký số token:

| THÔNG TIN VĂN BẢI                               | N ÐI                                                              |                       |                          |                       |                              |
|-------------------------------------------------|-------------------------------------------------------------------|-----------------------|--------------------------|-----------------------|------------------------------|
| Thông tin văn bản                               | Tổng hợp ý kiến xử lý                                             | Thông tin ý kiến      | Sơ đồ luồng văn bản      |                       |                              |
| Trích yếu(*)                                    | Kế hoạch tham gia hươ                                             | ờng ứng "Tết trồng câ | y đời đời nhớ ơn Bác H   | ồ" và chăm sóc cây cả | inh cơ quan năm 2022         |
| Hình thức(*)                                    | Kế hoạch                                                          |                       | Độ khẳn <mark>(*)</mark> | Khấn                  | •                            |
| Đơn vị soạn thảo                                | Văn Phòng Sở                                                      | •                     | Loại văn bản             | Văn bản mới           | •                            |
| Chọn vị trí trước khi<br>ký số<br>File đính kèm | ☐ Chỉ điển số K<br>thá                                            | ʿH, ngày<br>ing năm   | Ký số phụ lục            |                       | Ký nháy 📋                    |
|                                                 | <ul> <li>+ Quét tài liệu</li> <li>▲ Tài tệp tin Tối đa</li> </ul> | 50Mb/file             |                          | 2                     | 2022 1 41 1 1                |
|                                                 | Stoa Dich sử 🕹<br>Nén và tải tất cả                               | Tai file 🖋 Đôi tên 📘  | Ký số token              | KH trong va châm s    | soc cay 2022.doc (Người gửi: |
| Văn bản liên quan                               | + Thêm<br>• Tải tệp tin                                           |                       |                          |                       |                              |

**Bước 2:** Sau đó, người ký số thực hiện thao tác căn chỉnh chữ ký số cá nhân vào đúng quy định (mặc định những văn bản sau chữ ký số sẽ tự hiển thị tại vị trí đã căn chỉnh), chọn **Áp dụng** để ký:

| Tay chon cha ky ma rang                                                              | a 🖉 decompet ("Rad" - X - X - A - C - C - C - C - C - C - C - C - C                                                                                                    | - 0      |
|--------------------------------------------------------------------------------------|----------------------------------------------------------------------------------------------------|----------|
| Tây chính chế độ kỷ                                                                  |                                                                                                    |          |
| IF Hiến thị chủ kỳ IT Mã hóa tia<br>IF Kỹ bởi IF Thời gian kỳ<br>IF Cá quan IT Email | <ul> <li>Đoàn Thanh niên đưa công tác chẩm sóc cây cảnh vào hoạt động thường<br/>xuyên của Chỉ đoàn; đề xuất kinh phí đề thực hiện công tác đạt chất lượng.</li> </ul>                                                                                                    |          |
| Chile vy                                                                             | IV. TO CHOC THUCHEN                                                                                                    |          |
| 🖙 Gần nhân thời gian                                                                 | 1. Van phòng Sơ                                                                                                    |          |
| TSA UH http://tea.ca.gov.xn                                                          | <ul> <li>Thực hiện công tác chuẩn bị dụng cụ lao động, chuẩn bị phân bên, nước</li> </ul>                                                                                                    |          |
| Tai khoán<br>Mật khẩu                                                                | <ul> <li>Tham muu bố trí kinh phí cho công tác ngày 19/5/2022 và công tác duy</li> </ul>                                                                                                    |          |
| Minishiko                                                                            | trì chăm sóc cây cảnh hàng năm.                                                                                                    |          |
| Tores hile to                                                                        | 2. Đoàn Thanh niền:                                                                                                    |          |
|                                                                                      | <ul> <li>Chủ trì việc lựa chọn giống hoa, cây trồng</li> </ul>                                                                                                    |          |
| Hiến thị bên tắt cả trang Thảm chủ ký                                                | <ul> <li>Phối họp Văn phòng Sở công tác chăm sóc cây cánh hàng năm.</li> </ul>                                                                                                    |          |
| Danh sách chữ ký                                                                     | 3. Các phòng, trung tâm CNTT & TT:                                                                                                    |          |
| Chủ ký trên trang 2 🛛 🗸 🗙                                                            | Sấp xếp công việc để toàn thể công chức, viên chức tham gia đầy dù, đùng<br>thời gian.                                                                                                    |          |
|                                                                                      | Trên đây là Kế hoạch tham gia hướng ứng "Tết trồng cây đời đời nhỏ on<br>Bắc Hồ" và chẳm sóc cây cánh cơ quan nằm 2022 của Só Thông tin và Truyền<br>thông, đề nghị các đơn vị có liên quan triển khai thực hiện./.<br>Nơi nhận: GLÂM ĐỐC                                                                                                    |          |
| Giao diên chủ ký                                                                     | - UBND tinh (b/c);<br>Chirabhea tenantika                                                                                                    |          |
| Kiluchi ki Osindin ey deh .                                                          | - The particular of the particular of the partic |          |
| ·                                                                                    | aran yan imeong                                                                                                    |          |
| 144 49744 P                                                                          |                                                                                                    |          |
|                                                                                      |                                                                                                    |          |
| P Makend th F Davaid                                                                 |                                                                                                    |          |
| Tây chinh văn bản                                                                    |                                                                                                    |          |
| Cê chù Sa 📩                                                                          |                                                                                                    |          |
| E Ső ván bán E úr aptillag                                                           |                                                                                                    |          |
|                                                                                      |                                                                                                    |          |
| C Nekochensie A C is antider                                                         |                                                                                                    |          |
| Tolog Vidt                                                                           | Ve dura                                                                                                    | 🗙 Нау 68 |
|                                                                                      |                                                                                                    |          |

Bước 3: Chuyển cán bộ **Văn thư** trên hệ thống để thực hiện phát hành văn bản, hoàn tất quá trình ký số:

| ING TIN VĂN BẢN ĐI           |                                                                                                    |                                                                                                    |
|------------------------------|----------------------------------------------------------------------------------------------------|----------------------------------------------------------------------------------------------------|
| - 1                          | UBND TÌNH ĐẮK NÔNG<br>Sở THÔN <u>G TIN VÀ TRUY</u> ÊN THÔNG                                        | CỘNG HÒA XÃ HỘI CHỦ NGHĨA VIỆT NAM<br>Độc lập - Tự do - Hạnh phúc                                                           |
|                              | Số: /KH-STTTT                                                                                      | Đắk Nông, ngày tháng 5 năm 2022                                                                                             |
|                              | K<br>Tham gia hưởng ứng "Tết trồng<br>cây cảnh<br>––––––––––––––––––––––––––––––––––––             | É HOẠCH<br>cây đời đời nhớ ơn Bác Hồ" và chăm sóc<br>cơ quan năm 2022                                                       |
|                              | Thực hiện Kế hoạch số 222/K<br>Thư kêu gọi của Chủ tịch UBND<br>nhớ ơn Bác Hồ" và trồng rừng tập t | H-UBND ngày 05/5/2022 của UBND tỉnh và<br>ỉnh về việc tham gia "Tết trồng cây đời đời<br>rung, trồng cây phân tán năm 2022. |
|                              | Sở Thông tin và Truyền thông<br>trồng cây đời đời nhớ ơn Bác Hồ"<br>thể như sau:                   | ban hành kế hoạch tham gia hưởng ứng "Tết<br>và chăm sóc cây cảnh cơ quan năm 2022, cụ                                      |
|                              | I. MỤC ĐÍCH, YÊU CẦU<br>1. Phát động, tuyên truyền sâ<br>★ Chuyến Văn thư Sở<br>i ích trăm năm t   | u rộng và kêu gọi toàn thể công chức, viên<br>tực hiện lời dạy của Bác Hồ "Vì lợi ích mười<br>rồng người".                  |
| Nội dung xử lý<br>(Mẫu nhập) | ★ Trinh lành đạo Văn phong                                                                         |                                                                                                    |
|                              | ★ Chuyển trà Chuyên viên                                                                           |                                                                                                    |

----HÊT----